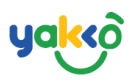

### Chapter 7 - รายงาน (Report)

ระบบรายงานข้อมูลภาพรวมบัญชี จะสรุปข้อมูลจากการลงจองทั้งหมดออก มาเป็นกราฟข้อมูล

# 1.คลิกที่ปุ่ม "Report" จากนั้นหน้าต่างจะแสดงข้อมูล ดังนี้

| 🕸 SeaTrip                                                                                                    | .≡                          | 🗘 🔍 🤷 🚯 seatrip 🔹                           |
|----------------------------------------------------------------------------------------------------|-----------------------------|---------------------------------------------|
| SEATRIP<br>administrator                                                                                                    | Chart .                     |                                             |
| 者 Home                                                                                                    | Booking Overall ເតือกแสดง - | Programs Booking เลือกแสดง •                |
| v.S. Management <   Image: Bookings Bookings   Image: Booking Form Image: Comparis   Image: Planner Image: Comparis   Image: Comparis Image: Comparis   Image: Comparis Image: Comparis   Image: Comparis Image: Comparis   Image: Comparis Image: Comparis   Image: Comparis Image: Comparis   Image: Comparis Image: Comparis   Image: Comparis Image: Comparis | LGOUÌ                       | CÔCU CO CO CO CO CO CO CO CO CO CO CO CO CO |
| ズ Switch User<br>ひ Logout                                                                                                    | Guests เลือกแสดง *          | Income เลือกแสดง •                          |

### หมวดหมู่ย่อย

1.คลิกที่ปุ่ม "Report" จากนั้นหน้าต่างจะแสดงข้อมูล ดังนี้

#### หมวดหมู่ย่อย

1.จำนวนการจองในเดือนปัจจุบัน (Booking Overall)

2.จำนวนการจองในแต่ละโปรแกรมในเดือนปัจจุบัน (Programs Booking)

3.จำนวนการของของลูกค้าแต่ละประเภท (Guests)

4.รายรับปีปัจจุบันและปีก่อน (Income)

+66 85 523 6678

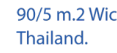

**(**0

yakko

5.จำนวนลูกค้าปีปัจจุบันและปีก่อน (Client)

- 6.จำนวนการจองของตัวแทน (Agency)
- 7.จำนวนสัดส่วนการจองของโปรแกรมนำเที่ยว (Progam)
- 8.จำนวนสัดส่วนสัญชาติที่ทำการจอง (Nationality)
- 9.จำนวนสัดส่วนวันที่ให้บริการ (Day Operate)
- 10.จำนวนการจองแต่ละช่องทาง (Channel)
- 11.จำนวนการจองล่วงหน้า

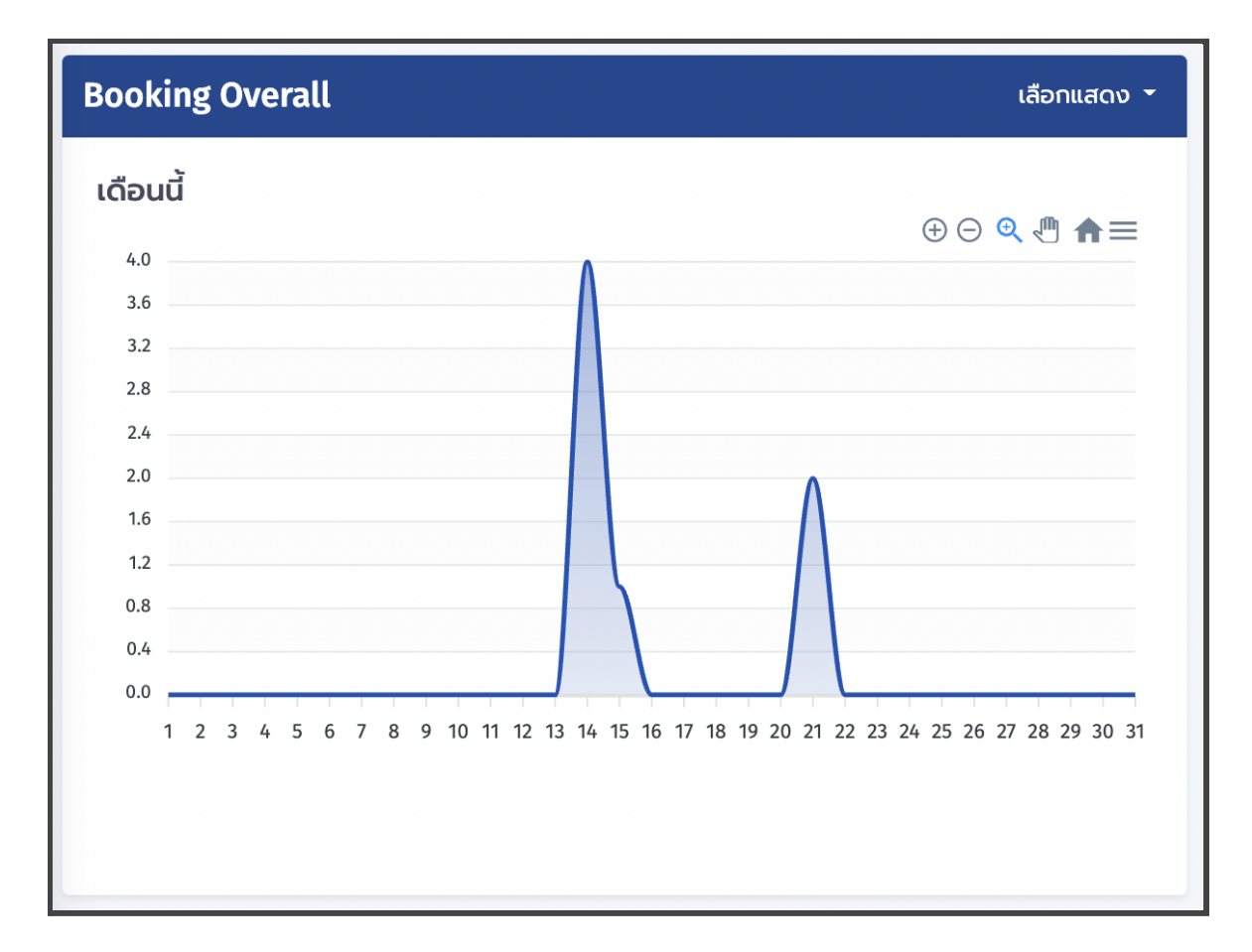

## หมวดที่ 1. จำนวนการจองในเดือนปัจจุบัน (Booking Overall)

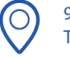

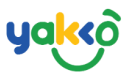

## หมวดที่ 2. จำนวนการจองในแต่ละโปรแกรมในเดือนปัจจุบัน

#### (Programs Booking)

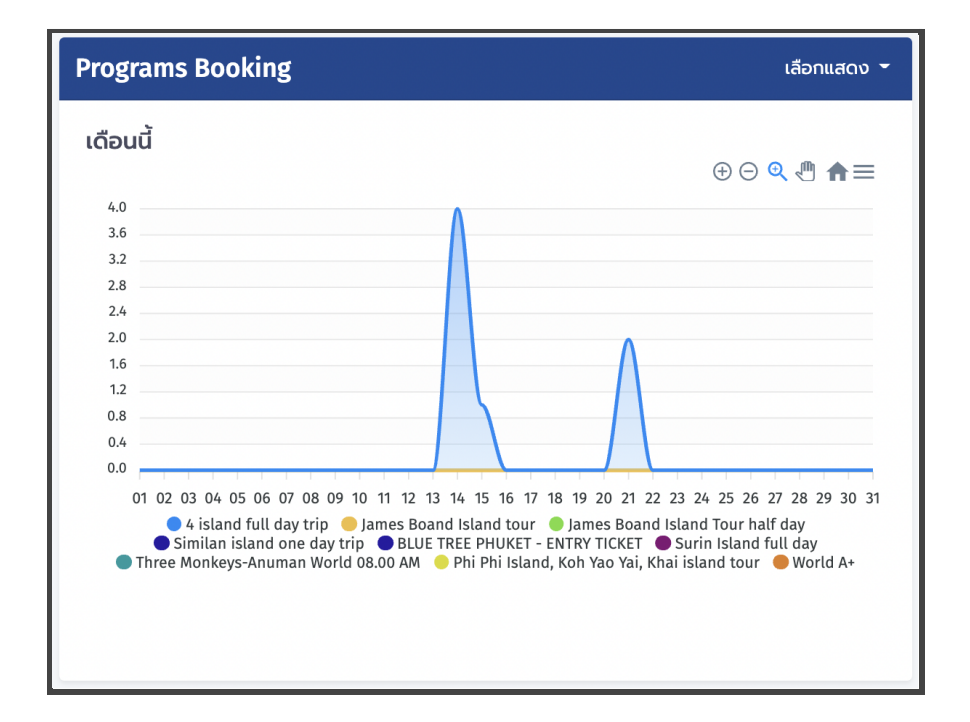

## หมวดที่ 3. จำนวนการของของลูกค้าแต่ละประเภท (Guests)

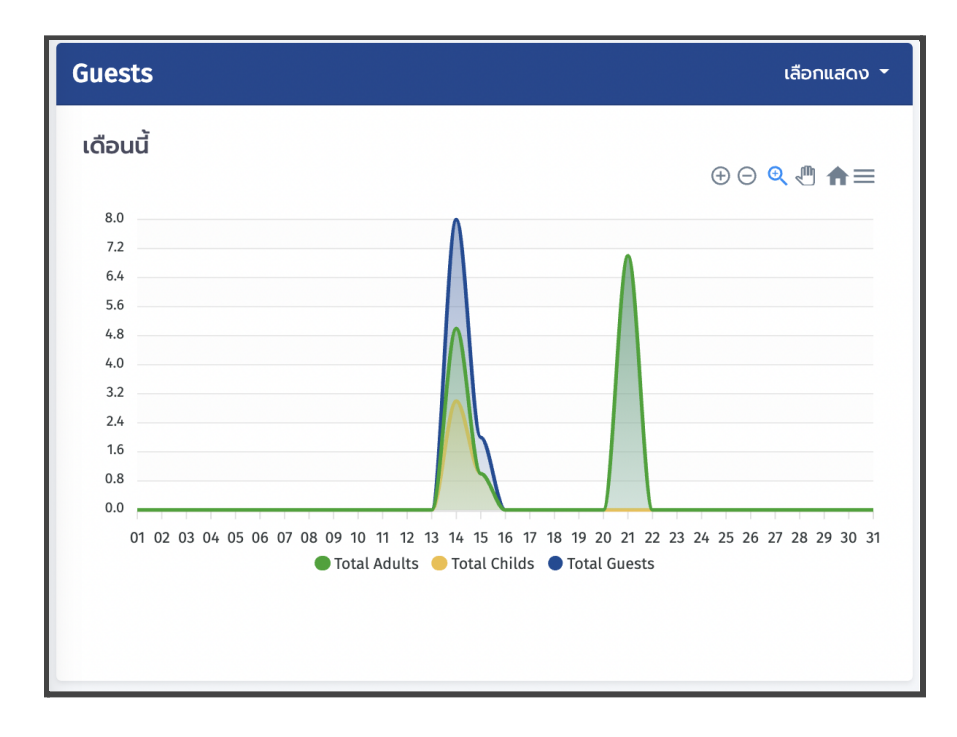

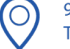

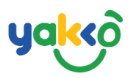

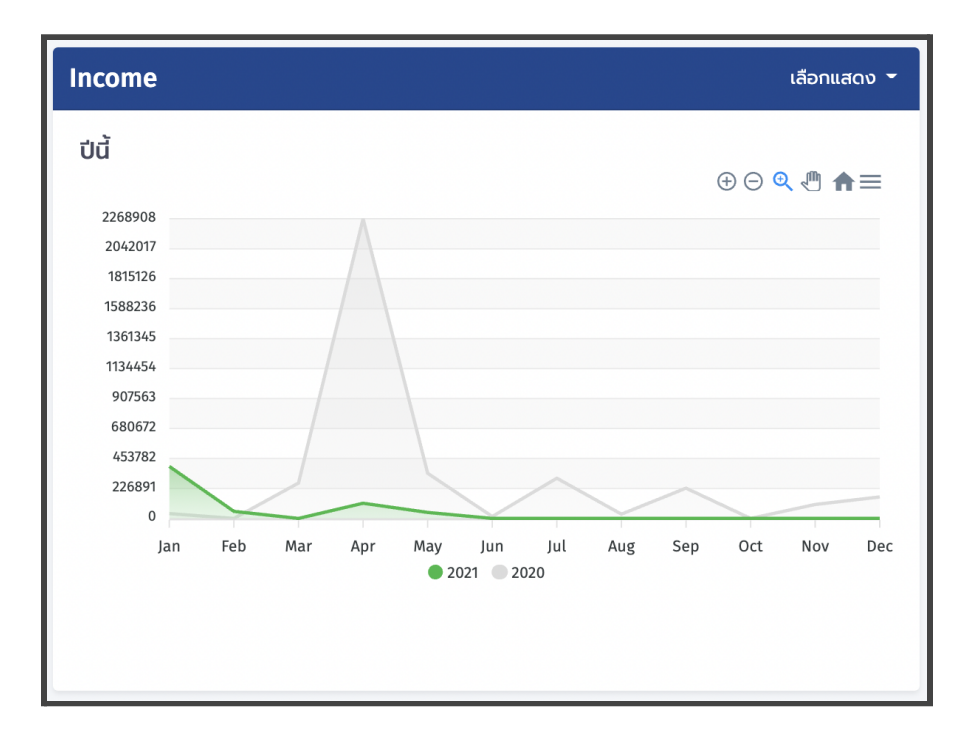

## หมวดที่ 4. รายรับปีปัจจุบันและปีก่อน (Income)

# หมวดที่ 5.จำนวนลูกค้าปีปัจจุบันและปีก่อน (Client)

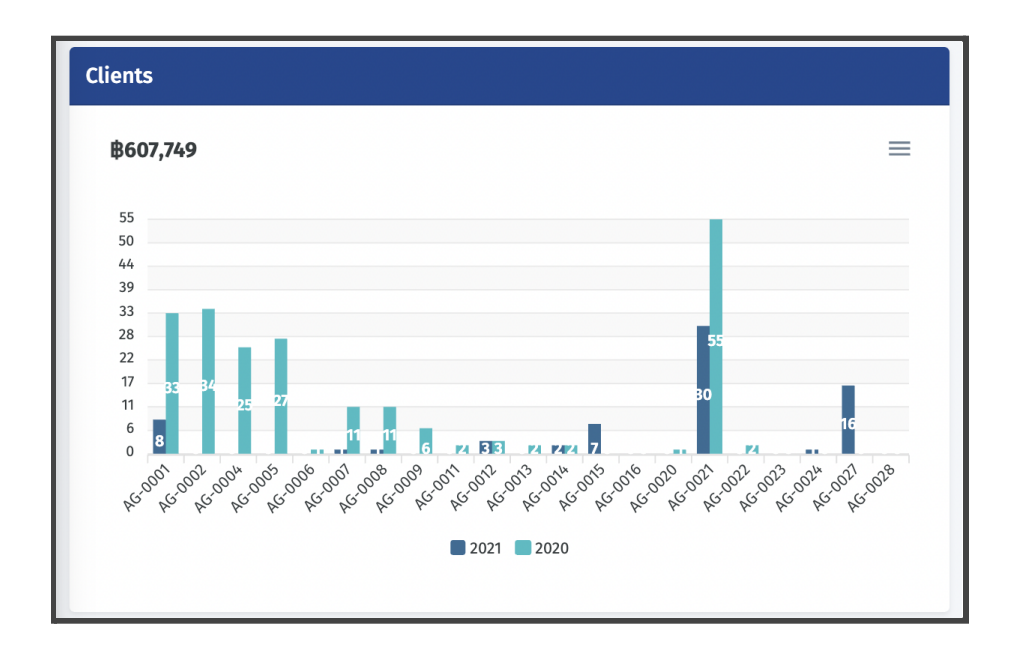

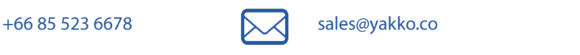

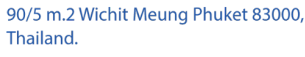

 $\bigcirc$ 

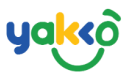

## หมวดที่ 6. จำนวนการจองของตัวแทน (Agency)

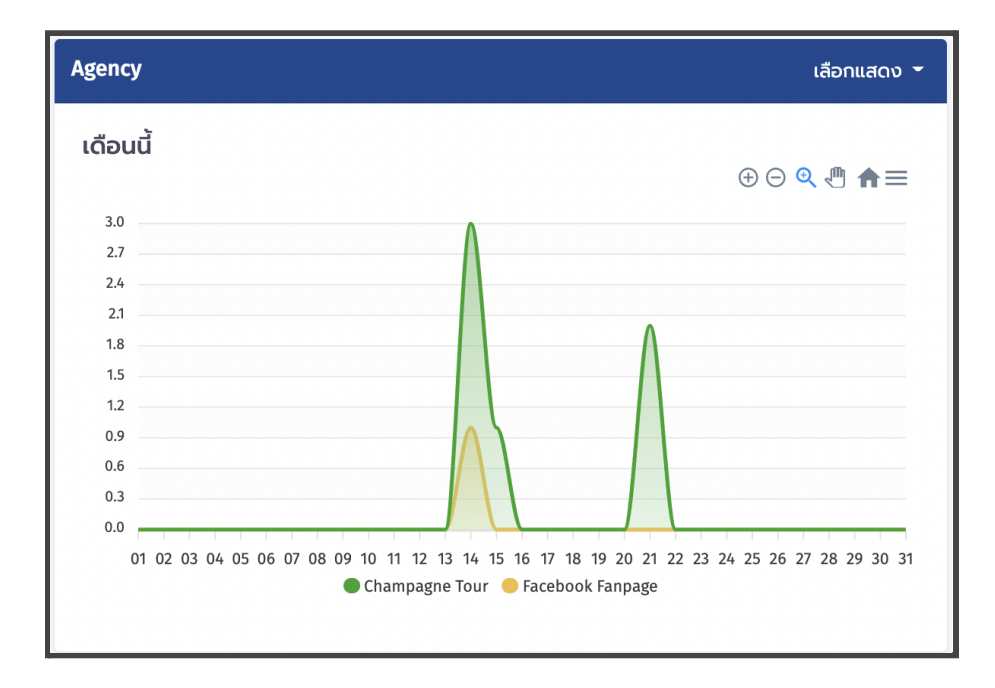

## หมวดที่ 7. จำนวนสัดส่วนการจองของโปรแกรมนำเที่ยว (Progam)

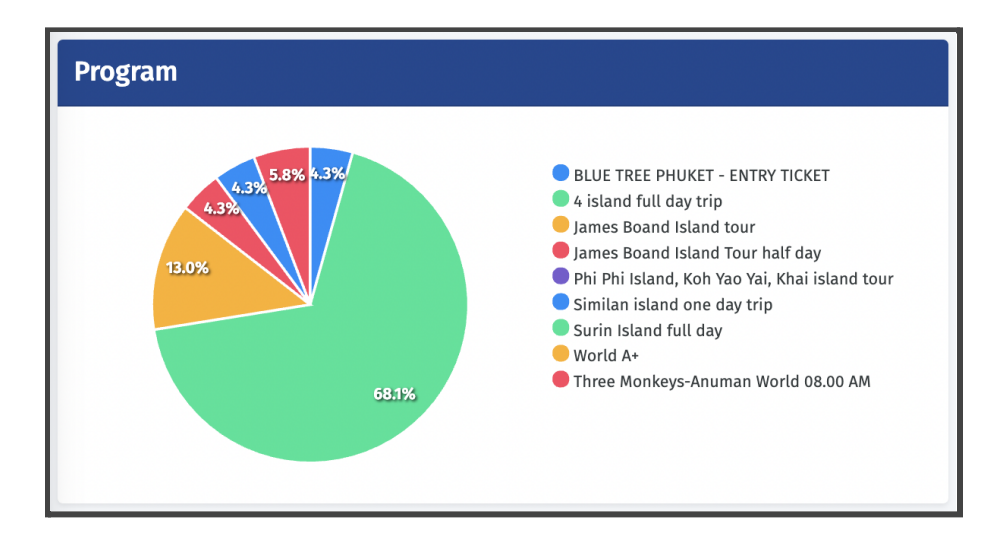

$$\bigcirc$$

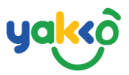

# หมวดที่ 8. จำนวนสัดส่วนสัญชาติที่ทำการจอง (Nationality)

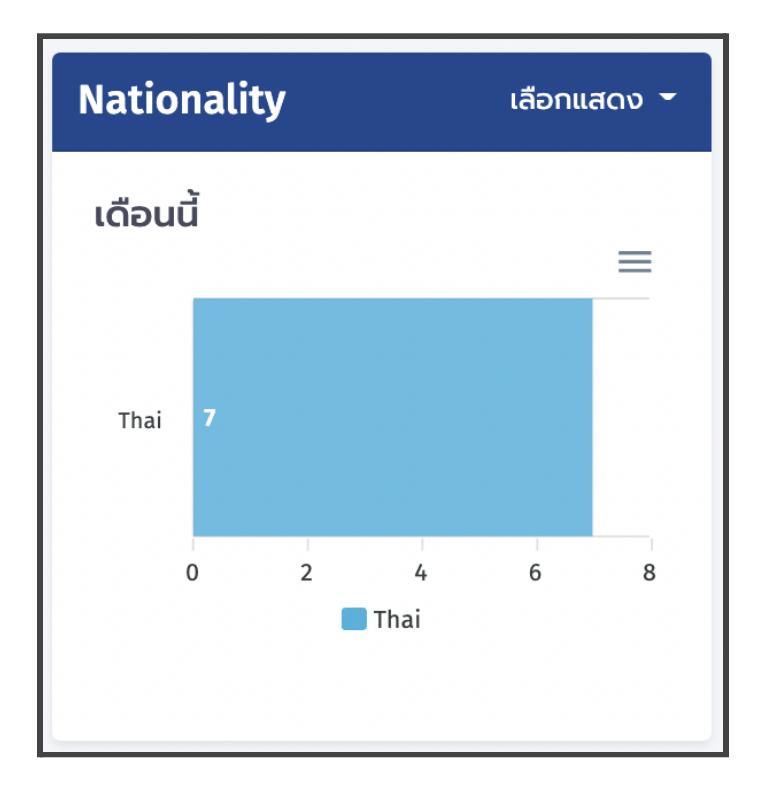

# หมวดที่ 9. จำนวนสัดส่วนวันที่ให้บริการ (Day Operate)

| Day Operate                                   |                    |                     | เลือกแสดง 👻                           |        |
|-----------------------------------------------|--------------------|---------------------|---------------------------------------|--------|
| เดือน                                         | ū                  |                     |                                       | _      |
| Mon<br>Tue<br>Wed<br>Thu<br>Fri<br>Sat<br>Sun | 6<br>1<br>0<br>Mon | 2<br>Tue M W<br>Sat | 4<br>ed <b>T</b> hu <b>F</b> r<br>Sun | 6<br>i |

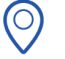

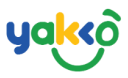

# Channel ເລັວກແສດນ ຈຳນວນກາຣຈອຈ ເດືອບນີ້ Travel Agent 6 Facebook Fanpage 1 0 2 4 6 Travel Agent 6 Facebook Fanpage

## หมวดที่ 10. จำนวนการจองแต่ละช่องทาง (Channel)

## หมวดที่ 11. จำนวนการจองล่วงหน้า

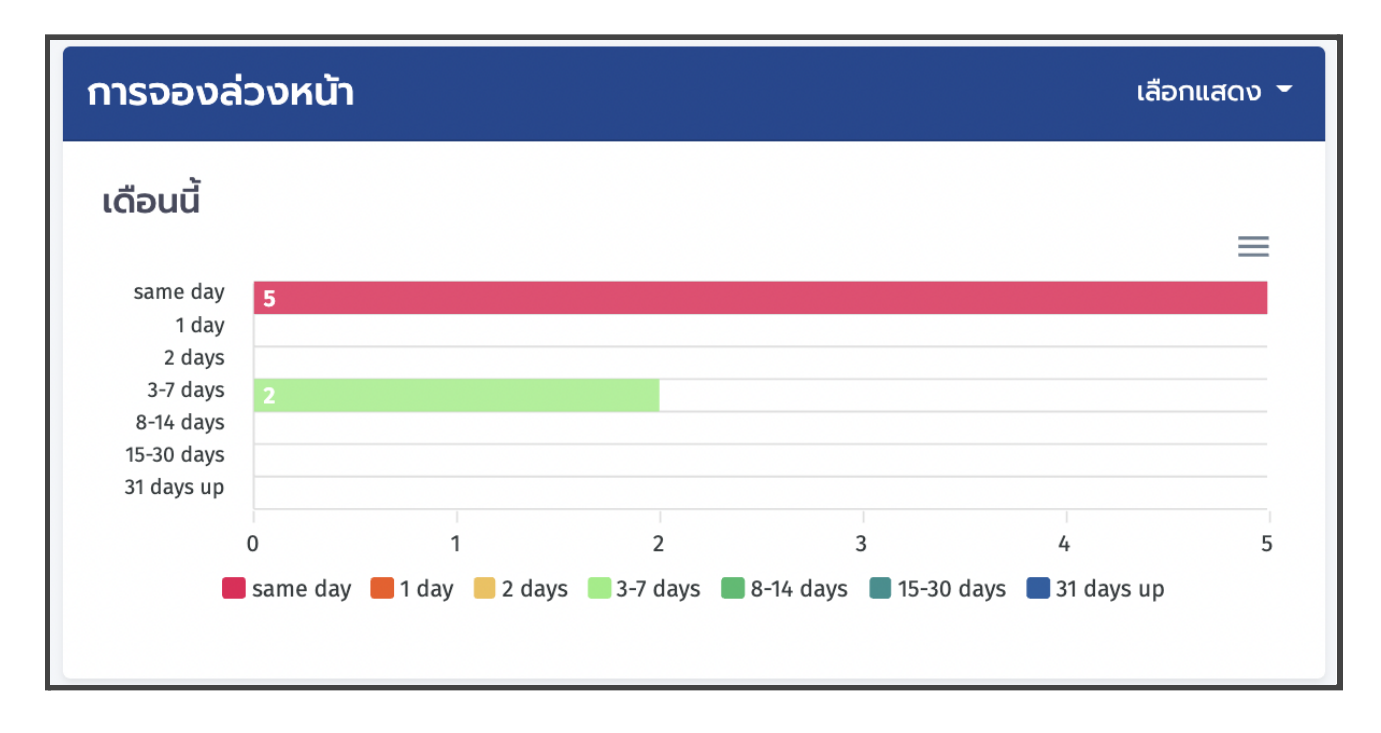

(0)